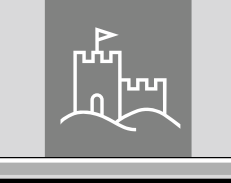

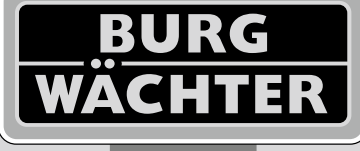

4-26 mm

AAA

4x

4.0" TET

# Door eGuard DG 8200

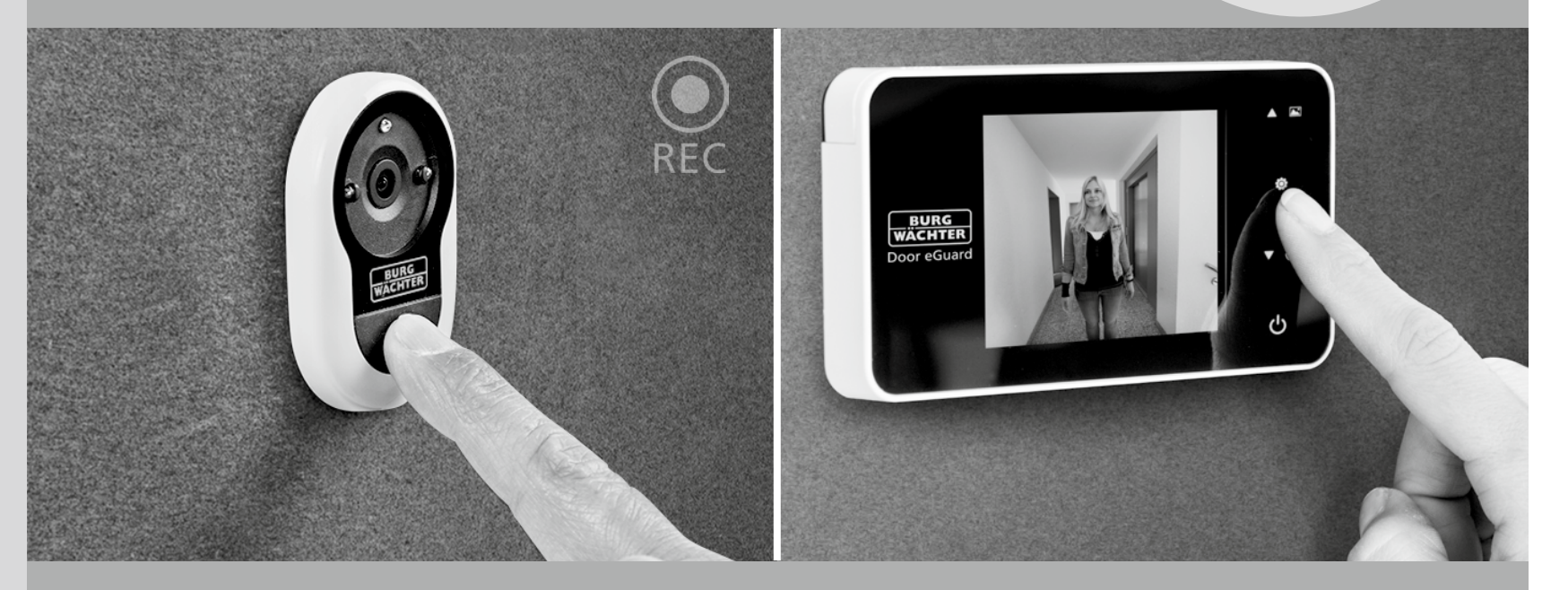

# Brugsanvisning

Door eGuard DG 8200 06/2017

38-110 mm

25+2000

BURG-WÄCHTER KG Altenhofer Weg 15 58300 Wetter Germany

www.burg.biz

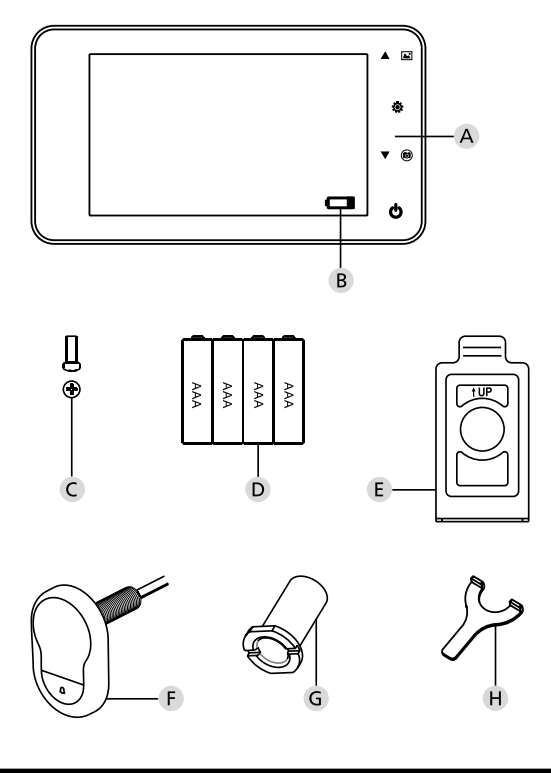

#### Figur

- A Digital kighul
- **B** Opladning indikatorlys
- C Fastgørelsesskruen
- D 4 x AAA batterier
- E Holdepladen
- F Kamera
- G Fastgørelsesmuffen
- H Stramning værktøj

- · Alle rettigheder forbeholdes, herunder eventuelle ændringer i produktdesign, de tekniske funktioner og brugen af produktet, uden at der gives varsel om dette.
- $\cdot$ Samtlige garantikrav ophører hvis produktet ikke anvendes som beskrevet, eller hvis der foretages ændringer på det oprindelige design.
- Garantikravet bortfalder også hvis produktet anvendes i et miljø, eller på en måde der ikke er i overensstemmelse med anvisningerne i denne vejledning.

# Vigtige anvisninger

- 1. Læs omhyggeligt denne vejledning før du anvender vores produkt.
- 2. For at undgå kvæstelser eller miste dit garantikrav, må du aldrig selv reparere eller ændre på produktet eller dets tilbehør.
- Force majeure som lynnedslag eller forkert betjening, kan medføre tab af data der er lagret på Micro SD-kortet. Vi anbefaler at der tages sikkerhedskopier af billederne, i tilfælde af tab af data. Vi hæfter ikke for tab af data.
- 4. Der må IKKE anvendes produkter som alkohol eller benzen til at rengøre dette produkt.
- 5. Når batteriindikatoren lyser skal der skiftes batterier, for at undgå en eventuel beskadigelse af produktet gennem et utæt batteri.

#### Kære kunde,

Mange tak for at du har valgt Door eGuard fra virksomheden BURG-WÄCHTER. Ved Door eGuard handler det om et batteridrevet system med kamera og farveskærm, som er ganske enkel at installere, og samtidig giver brugeren mulighed for at observere hvad der foregår uden for døren, uden selv at blive set. Takket være dens store justeringsområde, kan dørspionen bruges til alle kommercielle tilgængelige døre, med en tykkelse på 38 til 110 mm. Kameralinsen kan dække eksisterende huller i døren på 14 til 26 mm. Takket være kameralinsen med dens store betragtningsvinkel, kan den også opdage personer der skjuler sig i nærheden af døren.

# Vigtigt: Læs venligst hele betjeningsvejledningen, før du begynder med monteringen.

Vi ønsker dig sikkerhed og livskvalitet med din elektroniske dørspion. Dit BURG-WÄCHTER KG

# Monteringsvejledning

#### 1. Fastgøring af kameraet til dørens yderside.

Udskift den nuværende dørspion eller bor et hul på 14 mm på det ønskede sted. Aftag 3M-beskyttelsesfolien og placer kameraet ud for i hullet. Vær opmærksom på at kablet, som bliver ført gennem døren, ikke indeholder nikkel. Sørg for, at trykknappen er under kameraet og sørg for at kameraet sidder vertikalt i forhold til gulvet, før du spænder kameraet fast til døren. (Fig. 1)

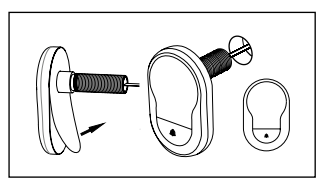

#### 2. Anbringelse af monitorstativet

Spænd monitorholdepladen af bagsiden af monitoren ved at fjerne skruen på undersiden af monitoren med en skruetrækker. Fjern 3M-beskyttelsesfolien fra holdepladens bagside og før kamerakablet gennem hullet i midten. Glem ikke, at pilen på holdepladen skal pege opad, før du sætter holdepladen fast på dørens inderside med 3M-klistermærkerne. Træk kamerakablet gennem fastgørelsesmuffen og skru den fast med det vedlagte monteringsværktøj. (Fig. 2)

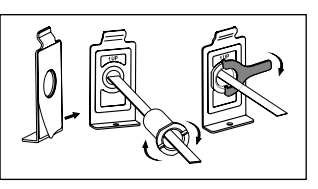

#### 3. SD-kort

Indsæt et mikro SD-kort i kortslottet, for at gemme mere end 25 billeder og eksportere data.Skub metalpladen i retning af undersiden af apparatet for at åbne SD-slottet. Slottet kan nu åbnes. Indsæt mikro SD-kortet i, så slottets kontakter og SD-kortet ligger oven på hinanden. Luk metalpladen igen og for at låse denne, skub den så i retning af apparatets overside.

#### 4. Montering af monitor

Påsæt kamerakablets stik på monitoren, så kablet ses i retning af SD-kortets slot. Det ekstra kabel skal forsigtigt gemmes væk i rillen på bagsiden af skærmen. Vær opmærksom på at det ikke blive mast af monitorbeslaget.

- Skub monitoren, parallelt med døren, så den underste plade med skruelåsen forsvinder i den dertil indrettede rille i skærmkabinettets underside.
- 2 Ved langsomt at trække monitorens ned, hænger denne i de øverste beslag.
- 3 Fastgør apparatet med skruen til døren, gennem hullet på undersiden af skærmkabinettet.

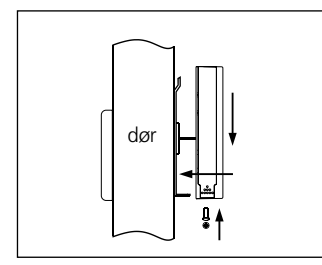

# Isætning og udskiftning af batterier

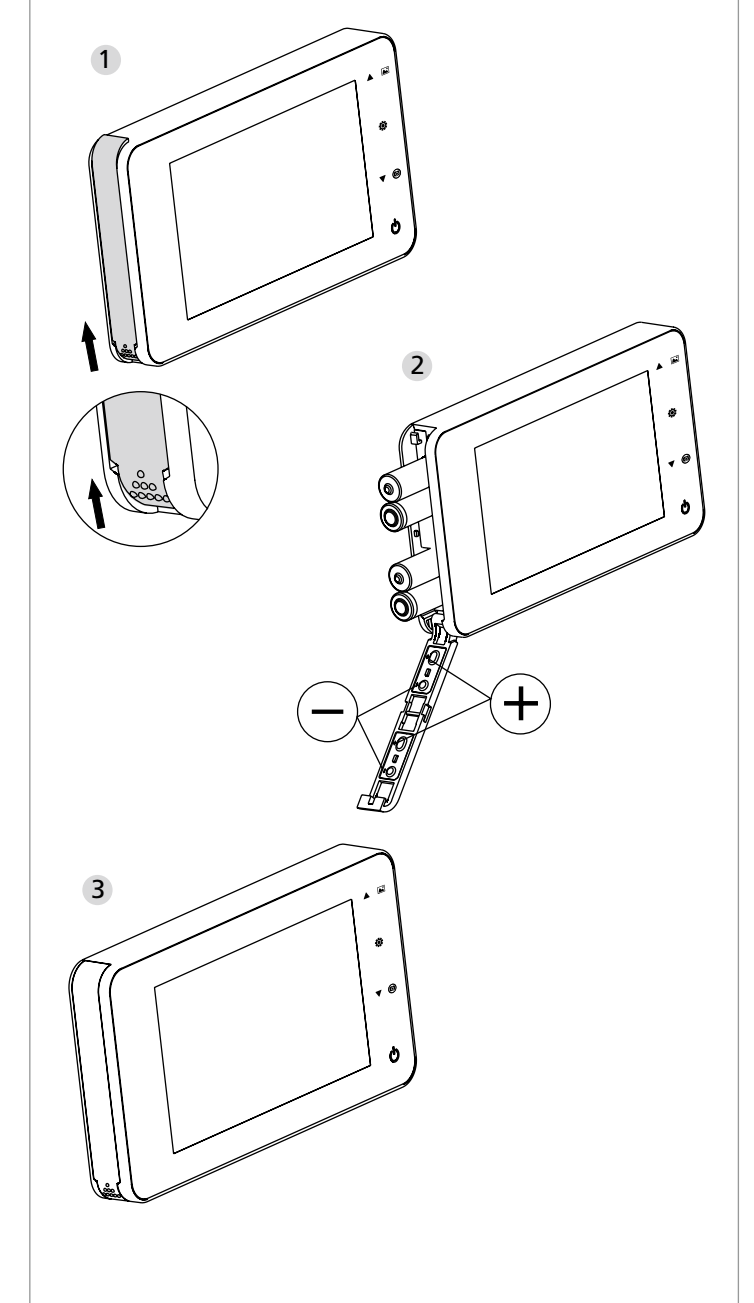

#### lsætning:

1 Dækslet åbnes som vist, ved at skubbe den opad.

- 2 Batterier isættes i dækslet i henhold til deres kendetegn "+" / "-".
- 3 For at lukke dækslet, gøres det i omvendt rækkefølge.

#### Forsigtigt:

- Ved åbning og lukning af dækslet, må der IKKE anvendes unødig kraft, for at undgå at beskadige det.
- Når du åbner dækslet må du IKKE trykke i den modsatte retning, for at undgå at beskadige det.
- Når indikatorlampen til opladning lyser, skal alle batterier udskiftes, for at undgå en beskadigelse af produktet gennem et utæt batteri.

Når batterierne er næsten helt tomme, vil indikatorlampen lyse, for at minde brugeren om at udskifte batterierne. Følgende batterityper kan anvendes til dette produkt: AAA, 1,5 V alkaline batteri. Brugte batterier skal bortskaffes i henhold til de lokale miljøregler og lovgivning.

# Betjeningsvejledning

# **Dele specifikation**

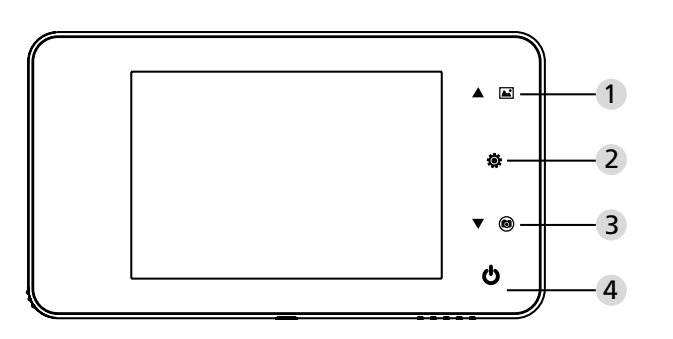

#### Funktion af tasterne:

| Nr. | Grundlæggende<br>funktion | Ekstra funktioner                                                                                                    |
|-----|---------------------------|----------------------------------------------------------------------------------------------------|
| 1   | Op                        | <ul> <li>På startsiden skal du trykke på Op tasten,<br/>for at skifte billedet til bladre-tilstand;</li> <li>Efter aktivering af bladre-tilstand, skal<br/>Op tasten aktiveres igen, for at gennemse<br/>billederne baglæns;</li> <li>Under indstillingstilstand skal du trykke på<br/>Op tasten, for at tilpasse det valgte billede;</li> </ul> |
| 2   | Menu                      | <ul> <li>Tryk på Menu tasten for at komme ind i<br/>menuen;</li> <li>For at slette billeder skal du trykke på Menu<br/>tasten, du kan derefter vælge at slette det<br/>aktuelle, valgte billede;</li> <li>I bladre-tilstand ogindstillingstilstand skal<br/>du trykke og holde på Menu tasten, for at<br/>forlade den aktuelle side.</li> </ul>  |
| 3   | Ned 🗸                     | <ul> <li>Efter aktivering af bladre-tilstand, skal Ned<br/>tasten aktiveres igen, for at gennemse<br/>billederne fremad;</li> <li>Under indstillingstilstand skal du trykke på<br/>Ned tasten, for at tilpasse det valgte billede;</li> <li>På startsiden skal du trykke på Ned tasten,<br/>for at tage et billede.</li> </ul>                   |
| 4   | Start                     | <ul> <li>Efter at have isat nye batterier, skal du<br/>trykke og holde på Start tasten, for at<br/>starte enheden.</li> </ul>                                                                                                    |

#### Bagsiden af kabinettet til billedskærmen:

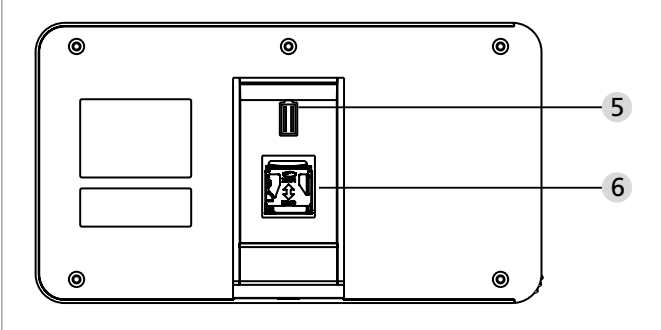

5 Datakabel tilslutning til kameraet6 Micro SDKort port

#### Systemindstillinger

- I normal tilstand skal du trykke på 🔅, for at komme ind i indstillingstilstand.
- Derefter vil den efterfølgende side for indstillingstilstand blive vist.
- Aktiveres, for at komme ind i de forskellige indstillinger:Tid--Dato--Dørklokke tone--Volumen--Automatisk slukning--Fil gemmes under
- Tryk på ▼, for at ændre indstillingerne.
- Under punktet TID / DATO vil det aktuelle tal blive højere ved at trykke på ▼, hvis tasten holdes nede, vil tilpasningen ske hurtigere.
- Efter en ændring af indstillingerne, vil systemet automatisk gemme ændringerne, og efter nogle sekunder afsluttes indstillingstilstanden.

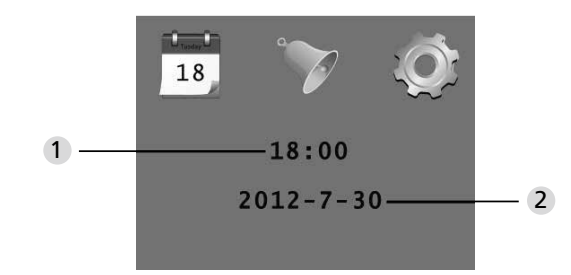

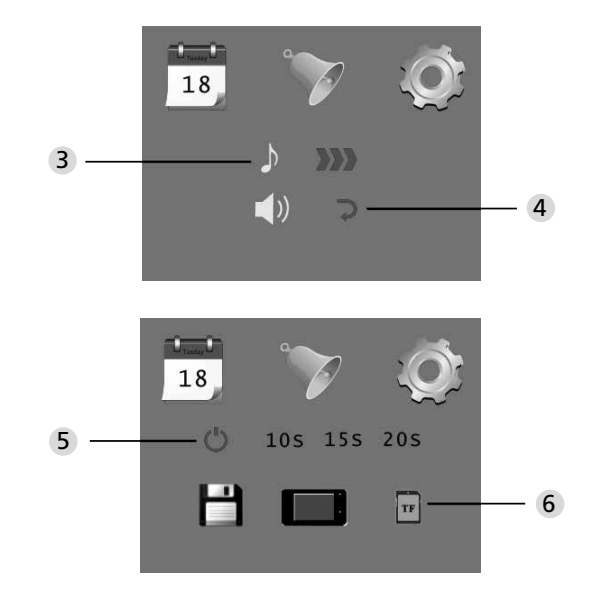

# Indstilling af tid Indstilling af dato

3 Indstilling af dørklokke tone
 4 Indstilling af volumen:
 0: Lydløs
 3: Maksimal volumen

#### 5 Automatisk nedlukning

6 Fil gemmes under

#### · lokal fil

- (Data kan ikke downloades)
- · Micro SDkort
- (Data kan indlæses fra SD-kortet ved hjælp af en kortlæser)

#### Observer udendørsområdet

- I normal tilstand er det muligt at observere udendørsområdet ved at trykke på Start tasten.
- Når besøgende trykker på dørklokken, vil tonen kunne høres inden for i rummet.Billedskærmen vil automatisk blive aktiveret, og viser billedet udenfor. Efter den indstillede tid er udløbet, vil det automatisk slukke igen.
- I normal tilstand, vil der automatisk blive taget et billede af udendørsområdet ved at trykke på ▼, dette vil automatisk blive gemt.

#### Besøgende

- Når besøgende trykker på dørklokken på dørspionen, vil tonen kunne høres inden for i rummet.
- Billedskærmen vil imellemtiden automatisk blive aktiveret, og viser billedet udenfor. Efter den indstillede tid er udløbet, vil det automatisk slukke igen.
- Når dørklokken bliver aktiveret, vil kameraet automatisk tage et billede af den besøgende, som derefter gemmes i den angivne fil, i tilfælde af at ejeren ikke er hjemme, hvormed de senere kan se hvem der har været forbi; disse informationer kan også anvendes til sikkerhedsformål.

### Afspil og slet billeder

- I normal tilstand skal du trykke på  $\blacktriangle$  , for at afspille billederne.
- Ved at bladre gennem billederne, skal du trykke på ▲ eller ▼, for at vælge de ønskede billeder.

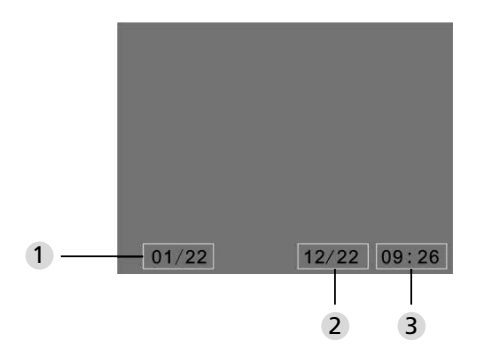

1 Aktuelle billednummer/samlet antal

2 Måned/dato

3 Optagelsesdato

Når du gennemser billederne, skal du trykke på 🔅 tasten, for at slette det valgte billede.

Efter et kort tryk på tasten vises det nedenstående ikon:

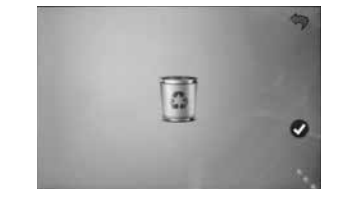

• ▼ tryk på denne for at bekræfte sletningen.

## Vælg fil til den automatiske gemning

- Brugeren kan vælge om billederne skal gemmes til en lokal fil, eller om de skal gemmes på TF-kortet.
- Som standard bliver billederne gemt til en lokal fil.

#### Installation af hukommelseskort

- Micro SD-kortet medfølger ikke i leveringen. Brugeren skal købe dette separat.
- Indsæt Micro SD-kortet før du isætter batterierne.
- Før Micro SD-kortet indsættes, skal metalpladen over Micro SD-kort porten skubbes i retningen hvor der står ÅBEN (OPEN).
- Løft og åbn den øverste del af metalpladen, og skub Micro SD-kortet ind i metalpladen.
- Metalpladen lukkes igen, og skubbes i retningen hvor der står LÅS (LOCK).
- Der kan maksimalt anvendes et Micro SD-kort med 8 GB, det anbefales at der anvendes et HDSC klasse 6 eller højere.

#### Specifikationer

| 38~110mm                                                                                           |
|----------------------------------------------------------------------------------------------------|
| 0,3 megapixel                                                                                      |
| 4.0" TFT                                                                                           |
| QVGA (480x320)                                                                                     |
| 4xAAA<br>1,5V alkaline batteri                                                                     |
| Ca. 25 billeder<br>(Antal kan variere afhængig af det valgte<br>miljø hvor kameraet anvendes)      |
| Micro SD-kort (TF),<br>maks. 8GB                                                                   |
| 2.000 stk.<br>(Test: Det faktiske antal kan variere i<br>henhold til omgivelser og omstændigheder) |
| 139(B)x77(H)x15,8(D)mm                                                                             |
| 185g                                                                                               |
|                                                                                                    |

# Forsigtigt

Ændringer og modifikationer der ikke udtrykkeligt er godkendt af den kompetente licensudstedende myndighed, kan føre til en tilbagekaldelse af tilladelsen til at betjene enheden.

# Vigtigt: Juridisk anvisning

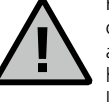

Køb, registrering og gemning af videoovervågningsdata (billede og lyd) er i Tyskland underlagt strenge retningslinjer. Overhold alle gældende bestemmelser inden for databeskyttelse, i henhold til de lokale og nationale lovgivninger. For alle andre lande, gælder de nationale lovgivninger, som skal overholdes.

## Bortskaffelse af enheden

#### Kære kunde,

hjælp venligst med at undgå affald. Hvis du på et tidspunkt ikke skal benytte enheden mere, og ønsker at bortskaffe den, bedes du venligst huske, at mange af delene i enheden består af værdifulde materialer, som kan genbruges.

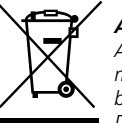

#### Affaldsspand antyder:

Afladte eller genopladelige batterier må ikke smides ud med husholdningsaffald. Returnér batterier/genopladelige batterier til en forhandler eller ved genbrugsstationer. Det er gratis at returnere og er et lovkrav.

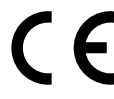

For eventuelle spørgsmål vedrørende vores EUoverensstemmelseserklæring, bedes du henvende dig på info@burg.biz

Der tages forbehold for tryk- og sætningsfejl, samt tekniske ændringer.